## KinderConnect – Common Attendance Errors

If, after clicking **Submit** initially and selecting the desired billing cycle, a child's attendance appears in red, without a **Submit** checkbox and with a **No Attendance** status, the **Provider** or the **Sponsor** needs to enter attendance prior to submittal.

| Submit | Correct | Child Name     | DCN        | Absences | Status        | Returned By | Returned On | Attendance |
|--------|---------|----------------|------------|----------|---------------|-------------|-------------|------------|
|        |         | LAST, DAISY    | 1234567891 | 0        | No Attendance |             | _           | Attendance |
| Submit | Correct | SMITHY, JOHNNY | 9876543219 | 0        | Incomplete    |             |             | Attendance |

Click Attendance to go to the Attendance > Detail page.

The system defaults to the period corresponding to the current date. Enter the attendance in the corresponding cell boxes.

| Child                        | Name                | Sunda                      | y 9/29 | Monda                     | y 9/30 | Tuesday                     | / 10/1 | Wednesd                    | ay 10/2 |
|------------------------------|---------------------|----------------------------|--------|---------------------------|--------|-----------------------------|--------|----------------------------|---------|
| LAST, DAIS<br>Date of Birth: | SY<br>1/28/2014     | ln:                        | Out:   | In:                       | Out:   | In:                         | Out:   | In:                        | Out:    |
| DCN:<br>Child ID:            | 1234567891<br>12345 |                            |        |                           |        |                             |        |                            |         |
|                              |                     | Daily Hours: 0:<br>Absent: | 00     | Daily Hours: 0<br>Absent: | 00     | Daily Hours: 0:0<br>Absent: | 00     | Daily Hours: 0:<br>Absent: | 00      |
|                              |                     | ~                          |        | ~                         |        | ~                           |        | ~                          |         |

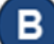

Make the necessary changes, then press Save.

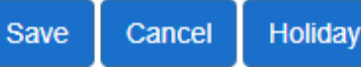

The image below shows examples of common errors made while entering attendance which can generate an *Incomplete* status.

| SMITHY, JO | DHNNY      | In:                        | Out: | In:                        | Out: | In:                      | Out:         | In:                        | Out: | In:                       | Out:     |
|------------|------------|----------------------------|------|----------------------------|------|--------------------------|--------------|----------------------------|------|---------------------------|----------|
| DCN:       | 9876543219 |                            |      | 07:22 am                   |      |                          | 04:28 pm     | 07:21 am                   |      | 07:21 am                  | 04:38 pm |
| Child ID:  | 98765      |                            |      |                            |      | 06:00 pm                 |              |                            |      |                           |          |
|            |            | Daily Hours: 0:<br>Absent: | :00  | Daily Hours: 0:<br>Absent: | 00   | Missin<br>Daily Hours: 0 | g Time<br>00 | Daily Hours: 0:<br>Absent: | 00   | Daily Hours: 9<br>Absent: | :17      |
|            |            | ~                          |      | ~                          |      | Absent:                  |              | ~                          |      | ~                         |          |
|            |            |                            |      |                            |      | ~                        |              |                            |      |                           |          |

Yellow boxes indicate missing In or Out times.

Red boxes indicate that there is an error in the attendance record. Example: The *Out* time is before the *In* time.

Refer to *KinderConnect – Meaning of Colors on the 'Enter Attendance' Screen* QRC for additional details.

D Att

Attendance can be corrected from either opening the **Attendance > Details** page or by clicking **Correct** from the **Attendance > Submit** page. **Note**: Corrections to attendance can only be made within the first ninety days.

| Attendance -            |
|-------------------------|
| Detail                  |
| Submit                  |
| Submit History          |
| Staff                   |
| Remittance              |
| Units of Care Submitted |
| Rejections              |

| <b>Submit</b> | Correct | Child Name     | DCN        | Absences | Status        | Returned By | Returned On | Attendance |
|---------------|---------|----------------|------------|----------|---------------|-------------|-------------|------------|
|               |         | LAST, DAISY    | 1234567891 | 0        | No Attendance |             |             | Attendance |
| Submit        | Correct | SMITHY, JOHNNY | 9876543219 | 0        | Incomplete    |             |             | Attendance |

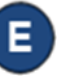

If you click *Correct* in the **Attendance > Submit** page, a window pops up displaying the dates that need to be corrected.

| Attendance Date | Error Description | Atten    | Attendance |  |  |
|-----------------|-------------------|----------|------------|--|--|
| 9/3/2024        | Missing Time In   | In:      | Out:       |  |  |
|                 |                   |          | 04:49 pn   |  |  |
|                 |                   | Absent:  | ~          |  |  |
| 9/9/2024        | Missing Time Out  | In:      | Out:       |  |  |
|                 |                   | 07:17 am |            |  |  |
|                 |                   | Absent:  | ~          |  |  |

Make the necessary corrections, then press Save.